## **Making a Patient Hospital Booking**

After creating a Theatre Roster patients can be booked.

| 8     | Teday<br>May 2022 V O<br>Me Tu We Th Pr Se Se                             | C Q Search<br>THEATRE 1 THEATRE 2 THEATRE 3 THEATRE | Make an Appointment<br>Edit Episode<br>Copy Appointment<br>Cul Appointment<br>Paste Appointment | 5           | Tuesday, 31<br>NUMBER OF APPOINTMENTS 1 | May 2022<br>I TOTAL MINUTES 30 of 720 M | lins |   |   | ALL | INDIVIDUAL WEEKLY |
|-------|---------------------------------------------------------------------------|-----------------------------------------------------|-------------------------------------------------------------------------------------------------|-------------|-----------------------------------------|-----------------------------------------|------|---|---|-----|-------------------|
| 4     | 2 1 4 5 6 7 8                                                             | Time Name                                           | History                                                                                         | Procedure   | Surgeon                                 | Notes                                   | Sts  | С | 8 | HE  | Excess            |
| 121   | 9 10 11 12 13 14 15                                                       | 06:00                                               | Unarrived                                                                                       |             | DUCK, Daffy                             |                                         |      |   |   |     | 0.00              |
| #     | 16 ST 18 19 20 21 22                                                      | 06:30                                               | Excess/Degosit                                                                                  |             | DUCK, Daffy                             |                                         |      |   |   |     | 0.00              |
| 0     | 23 24 25 26 27 28 29<br>30 31 2                                           | 07:00 O CLAMPETT. Elly                              | Discharge<br>Theatre<br>Coding<br>Inpatient<br>Certificate                                      | Gastroscopy | DUCK, Datty                             |                                         | в    |   | D | NIB | 0.00              |
| \$    | Locations                                                                 | 07:30                                               |                                                                                                 |             | DUCK, Daffy                             |                                         |      |   |   |     | 0.00              |
| [.14  | All Locations 🛛 🤟                                                         | 08:00 4                                             |                                                                                                 | -           | DUCK, Datty                             |                                         |      |   |   |     | 0.00              |
| 固     | All Departments                                                           | 08:30                                               | Cligical Indicators                                                                             |             | DUCK, Daffy                             |                                         |      |   |   |     | 0.00              |
| (0)   | Doctors/Theatres                                                          | 09:00                                               | Send SMS<br>Chart Label                                                                         |             | DUCK, Daffy                             |                                         |      |   |   |     | 0.00              |
| 12.89 | Filter                                                                    | 09:30                                               | Wistband                                                                                        |             | DUCK, Daffy                             |                                         |      |   |   |     | 0.00              |
| 8     | All Appointments Inc Cancelled                                            | 10:00                                               | Delete Appointment                                                                              |             | DUCK, Daffy                             |                                         |      |   |   |     | 0.00              |
|       | Action 🚺 💿                                                                | 10:30                                               | Create Letter                                                                                   |             | DUCK, Daffy                             |                                         |      |   |   |     | 0.00              |
|       | <ul> <li>Walk Patient In</li> <li>Q Find Available Appointment</li> </ul> | 11:00                                               | Quick Form<br>HC21 Left                                                                         |             | DUCK, Daffy                             |                                         |      |   |   |     | 0.00              |
|       | Select an action                                                          | 11:30                                               | HC21 Right<br>HC21 Back                                                                         |             | DUCK, Daffy                             |                                         |      |   |   |     | 0.00              |
| 2     |                                                                           | 12:00                                               | Create Invoice                                                                                  |             |                                         |                                         |      |   |   |     | 0.00              |
| 0     |                                                                           | 12:30                                               |                                                                                                 |             |                                         |                                         |      |   |   |     | 0.00              |
| ***   |                                                                           | 13:00                                               |                                                                                                 |             |                                         |                                         |      |   |   |     | 0.00              |
| >     |                                                                           | 13:30                                               |                                                                                                 |             |                                         |                                         |      |   |   |     | 0.00              |
| θ     |                                                                           | 14:00                                               |                                                                                                 |             |                                         |                                         |      |   |   |     | 0.00              |

- 1. Select Appointments from the main menu
- 2. Select **Date** that the booking is required to be made
- 3. Select Theatre where booking will be made
- 4. Select Time the booking will be made. Then Right-Click on this time slot to display options
- 5. Select Make an Appointment from the menu
- 6. The Patient Lookup screen will be displayed to search for the required patient
- 7. Select a patient from the list displayed, or click **Create New Patient** if the patient isn't shown
- 8. If Create New Patient was selected, input all known data & click Save
- 9. If a patient was selected in Step 7 (or after the new patient details have been saved) the **Make Appointment** screen will automatically open
- 10. Information relating to the theatre, surgeon, anaesthetist, appointment time etc will prepopulate if they have already been entered into the system
- 11. Add information required according to your facility work instructions. For example:
  - a. Procedure Notes
  - b. Length of Booking
  - c. Other Notes
  - d. Booking Code 1
  - e. Food Instructions
  - f. Item Numbers
  - g. Other Services Codes
  - h. Referring Doctor

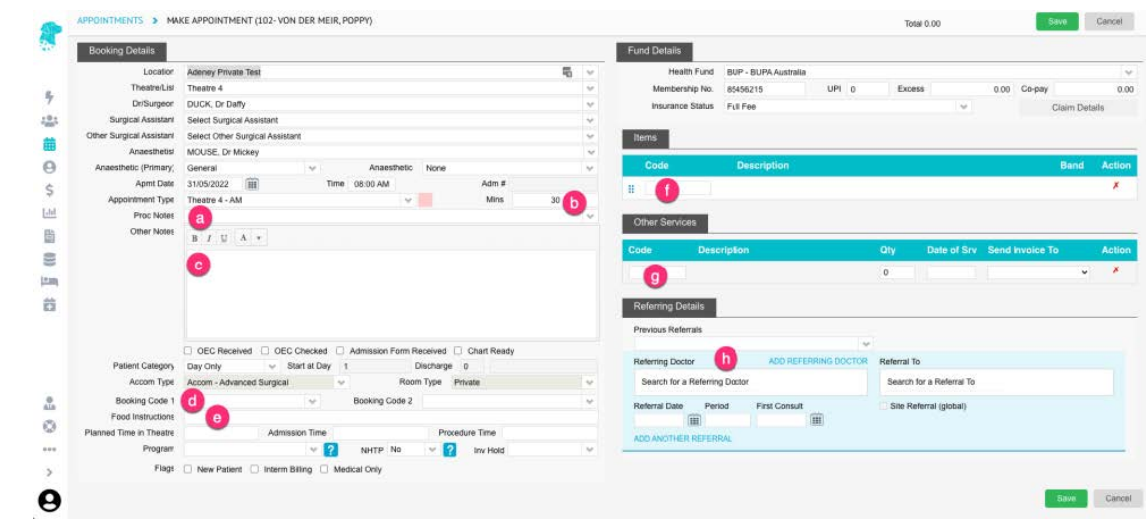

12. Click Save